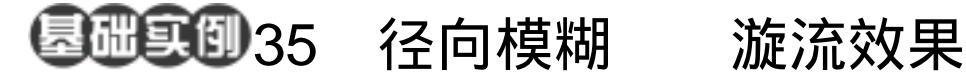

目的:制作如图 35.1 所示的漩流效果。

A CAR A CAR A CAR

要点:利用 Radial Blur 滤镜和 Chrome 滤镜 的配合而得到漩流效果,可以与 3D 软件的效果媲美。本例主要应用 Clouds 滤镜、Radial Blur 滤镜、Bas Relief 滤镜、Chrome 滤镜、Channel Mixer 命令等工具完成。

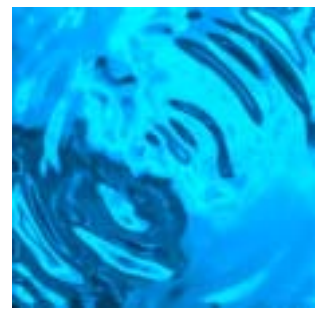

图 35.1 漩流效果

- Charles

## 操作步骤

1.选择 File | New 命令建立一幅新的 画布,在New对话框中将Width设为400 pixels, Height 设为 400 pixels, Content 设为 White,点击OK 按钮确认。

2.选择 Filter | Render | Clouds 滤镜, 使用 Clouds 滤镜为图像添加效果 如图 35.2 所示。

3. 然后选择 Filter | Blur | Radial Blur 滤镜,在Radial Blur滤镜编辑对话框中,将 Amount 设置为 40, Blur Methgod 设置为 Spin, Quality 设置为 Good, 点击 OK 按钮 确认,得到如图 35.3 所示的效果。

●●说明:Radial Blur 滤镜可以实现两种效 果,一种是将图像做同心圆的旋转模糊,另 一种是从中心延径向向四周辐射模糊。这里 用到的是第一种,而第二种效果我们在前面 的例子中已经用到过。

4. 继续选择 Filter | Sketch | Bas Relief (粗糙浮雕)滤镜,在出现的 Bas Relief 滤 镜的编辑对话框中,将 Detail 设为 13, Smoothness 设为 10, Light Direction 选择为

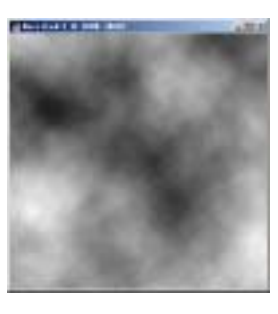

图 35.2 云彩效果

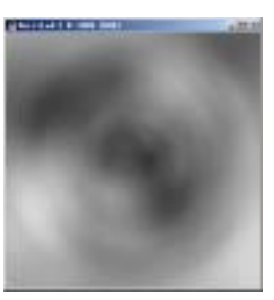

图 35.3 动感模糊滤镜效果

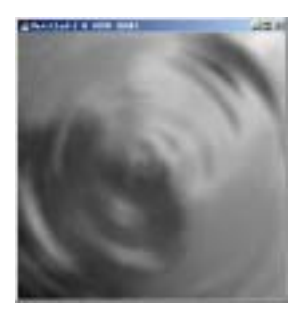

图 35.4 粗糙浮雕滤镜效果

## 116 新概念百例

Bottom,点击 OK 按钮确认,得到如图 35.4 所示的效果。

5.选择 Filter | Sketch | Chrome (铬黄) 滤镜,在编辑子菜单中设置 Detail 为 5, Smoothness 为 2,点击 OK 按钮确认,得到 的漩流效果如图 35.5 所示。

6.下面为漩流图像上色,单击 Image | Adjustments | Channel Mixer (通道混合)命 令,调出 Channel Mixer 的编辑对话框,如 图 35.6 所示,在其中将 Output Channel 选择 为 Blue,然后将 Blue 的值设为 + 200,其他 通道的值不改变,点击 OK 按钮确认操作, 即可得到最终的漩流效果。

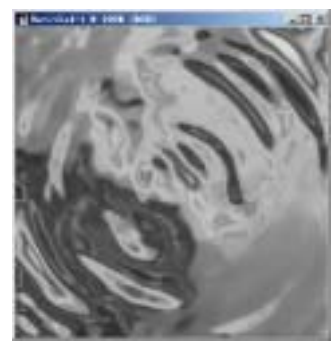

图 35.5 铬黄滤镜效果

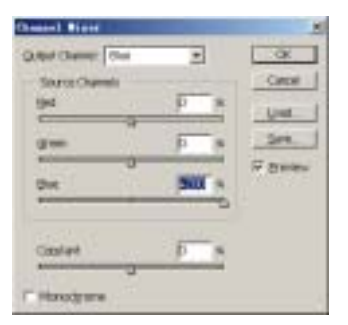

图 35.6 利用通道混合为漩流上色